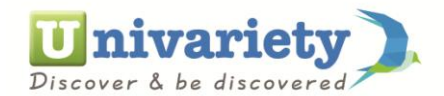

## How to update profile

Login to your profile using your Id and password. Once you login, you get to see a screen as shown below. To update your profile, click on the human head (as shown by the arrow) at the right hand upper corner.

| 🕽 Univariety - Dashboard 🛛 🗙 🖓 | +                                                                                                    | - 🗖 🗙                 |
|--------------------------------|----------------------------------------------------------------------------------------------------|-----------------------|
| (←) → C' @                     | 🛈 🔒 https://prudence.univariety.com/app/student/dashboard 🛛 🕬 🕶 🔽 🔍 Search                                                                                                    | II\ ⊡ ≡               |
|                                | Discover & be discovered Scholarships & Tests Q Monalisa 🚸 👤 🔅                                                                                                    | ^                     |
|                                | SUGGESTIONS SHORTLIST FEE CALCULATOR CONNECTIONS TOOLS SERVIC                                                                                                    | _                     |
|                                | Learning Style Personality Type Multiple Intelligences                                                                                                    |                       |
|                                | Discover your learning habits using the Learning Style Inventory Test. The test will help you analyze and improve on your sensory.<br>environmental and mindset preferences for learning<br>Take Assessment                                                                                                    |                       |
|                                | YOUR COLLEGE ADMISSION PLAN<br>Here's a step by step procedure for your College Admission                                                                                                    |                       |
|                                | 1     Finalize Now     2     Finalize Now     3     Finalize Now     4     Finalize Now                                                                                                    |                       |
|                                | FINALISE VOUR<br>COUNTRY<br>PREFERENCES                                                                                                    |                       |
|                                | View / Edit View / Edit | r X<br>sre.           |
|                                | Reviews received What is a Review?      View all reviews (3)                                                                                                    | t With Us Live 🗸      |
| 📲 📨 🙆 🚞                        | 📧 🗠 🖉 🗐 🥥 😫 🌍 🕹 S                                                                                                    | 11:26 AM<br>19-Jun-18 |

Once you click on the human head, menu options will be displayed as shown. Please click on edit profile to proceed.

| Univariety - Dashboard X | +                                                                                                    | - 🗇 🗙                                 |
|--------------------------|----------------------------------------------------------------------------------------------------|---------------------------------------|
| ← → C' ŵ                 | ① ▲ https://prudence.univariety.com/app/student/dashboard                                                                                                    | III\ ⊡ ≡                              |
|                          | Discover & be discovered  Search Colleges, Scholarships & Tests  Edit Profile  Edit Profile  Edit Profile                                                                                                    | Â                                     |
|                          | SUGGESTIONS SHORTLIST FEE CALCULATOR CONNECTIONS                                                                                                    |                                       |
|                          | Learning Style Personality Type Accomplishments                                                                                                    |                                       |
|                          | Discover your learning habits using the Learning Style Inventory Test. The test will help you analyze an environmental and mindset preferences for learning Take Assessment                                                                                                    |                                       |
|                          | YOUR COLLEGE ADMISSION PLAN<br>Here's a step by step procedure for your College Admission                                                                                                    |                                       |
|                          | 1     Finalize Now     2     Finalize Now     3     Finalize Now     4     Finalize Now                                                                                                    |                                       |
|                          | FINALISE YOUR<br>COUNTRY<br>PREFERENCES       Image: Country<br>You want to study       Image: Country<br>                                                                                                    |                                       |
|                          | View / Edit View / Edit View / Edit View / Edit Live Counselor<br>Ask your query he                                                                                                    | r X<br>re.                            |
| = 🧧 🤌 🚞                  | Nevviews received         What is a Beview? ●         Use all reviews (3)         ● Online - Chat           Image: Image: | With Us Live<br>11:29 AM<br>19-Jun-18 |

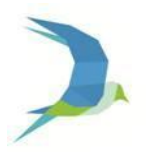

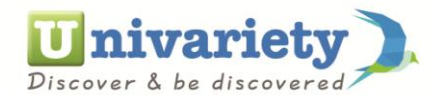

Once you click on Edit, you will see the screen as shown below. You can directly click on the relevant edit button (as shown by the arrow) of the portion which you wish to update/change on your profile.

| 🔎 Univariety - MyProfile 🛛 🗙 - | F                                             |                                                                                                    | - 🗖 🗙                       |
|--------------------------------|-----------------------------------------------|----------------------------------------------------------------------------------------------------|-----------------------------|
| (←) → C' ŵ                     | 🛈 🔒 https://prudence.univariety.co            | om/app/myProfile 🛛 🐼 🗠 🔽 🔍 Search                                                                                                    | \ ⊡ ≡                       |
|                                | <b>Univariety</b><br>Discover & be discovered | SEARCH COLLEGES, SCHOLARSHIPS & TESTS Q Monalisa 💠 👤 🛠                                                                                                    | Í                           |
|                                | SUGGESTIONS SHO                               | ORTLIST FEE CALCULATOR CONNECTIONS TOOLS SERVICES                                                                                                    |                             |
|                                |                                               | Basic Information     COMPLETE     P Edit                                                                                                    |                             |
|                                | + Upload Picture                              | Monalisa         Q Citizenship         € Gender         ∰ 12th Completion Year           Bariatu, Ranchi, Jharkhand, India         India         Female         Mar, 2018                                                                                                    |                             |
|                                | Basic Information                             |                                                                                                    |                             |
|                                | Preferences                                   |                                                                                                    |                             |
|                                | Education Details                             | Preferred Countries     Preferred Departments     O Prospective Sessions     Indial Canada     Fronomics & Commerce (B Com/H)     Sen-Dec 2018                                                                                                    |                             |
|                                | Entrance Exams                                | Jan-Mar 2019                                                                                                    |                             |
|                                | Personal Information                          | Abi-nu sozā                                                                                                    |                             |
|                                | Extra Curriculars & Other Info.               | Education Details (COMPLETE)                                                                                                    |                             |
|                                |                                               | 12th - Prudence International School panvel. Raigad. Maharashtra. Raigad. Maharashtra. India - CIE<br>A Level                                                                                                    |                             |
|                                |                                               | Completion Year          P:Expected Score           Live:         A         Ask year           Ask year           Ask year | ounselor ×                  |
|                                |                                               | EXPLORE YOUR CUSTOMISED CAREER PLAN O                                                                                                    | line - Chat With Us Live    |
| 🛋 📨 🙆 🚞                        |                                               | 🥼 🔄 🌍 🕹 💁 💷 🛛 🖘 🖓 🔹 🔹                                                                                                    | 🕕 记 🔀 11:32 AM<br>19-Jun-18 |

After editing the relevant details, you can click on the save button, your profile will be updated.

| 🕽 Univariety - MyProfile 🛛 🗙          | +                                                                                                    |                                                                                                    |              |                                       |                 | - 🗖 🗙                                     |  |
|---------------------------------------|----------------------------------------------------------------------------------------------------|----------------------------------------------------------------------------------------------------|--------------|---------------------------------------|-----------------|-------------------------------------------|--|
| (←) → C ŵ                             | 🛈 🔒 https://prudence.univariety.c                                                                                                    | om/app/myProfile                                                                                                    |              | 80%                                   | •• 🛡 🏠 🔍 Search | \ ① ≡                                     |  |
|                                       | Upload Picture     Basic Information     Preferences                                                                                 | Enter number of Grades Exp<br>A* × 3 A ×<br>Enter your Subject Grades *<br>Choose subject<br>+ Add more subjects<br>10th (Completed) | ected<br>B C | V     D     V     I       Grade     V | EV              | ^                                         |  |
|                                       | Education Details     Provide your accurate academic     credentials so that universities do     not miss out on the chance to offer | Bishop Westcott Girt                                                                                                    | 2016 ~       | ICSE V                                | 74              |                                           |  |
|                                       | vou scholarships     Entrance Exams                                                                                                  | Economics                                                                                                    | ~            | Score                                 |                 |                                           |  |
|                                       | Personal Information                                                                                                    | Linguan                                                                                                    |              | 50010                                 |                 |                                           |  |
|                                       | Extra Curriculars & Other Info.                                                                                                    | Mathematics                                                                                                    | Ŷ            | 82                                    |                 |                                           |  |
|                                       |                                                                                                    | Chemistry                                                                                                    | ~            | 70                                    | Remove          |                                           |  |
|                                       |                                                                                                    | Physics                                                                                                    | ~            | 70                                    | Remove          |                                           |  |
|                                       |                                                                                                    | + Add more subjects                                                                                                    |              |                                       |                 |                                           |  |
|                                       |                                                                                                    |                                                                                                    |              | AVE Cancel                            |                 | Live Counselor X<br>Ask your query here.  |  |
| EXPLORE YOUR CUSTOMISED CAREER PLAN O |                                                                                                    |                                                                                                    |              |                                       |                 |                                           |  |
| = 🖉 🤌 🚞                               |                                                                                                    | 1 🧳 🖾                                                                                                    | <b>O</b>     | S                                     | 📖 😣 🖥 💽 i       | 🕅 🍪 🚍 这 🛄 💲 🏗 🌵 😭 🔯 11:33 AM<br>19-Jun-18 |  |

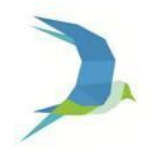